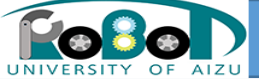

# 第二部: Flipコンポーネント作成 <sub>会津大学</sub>

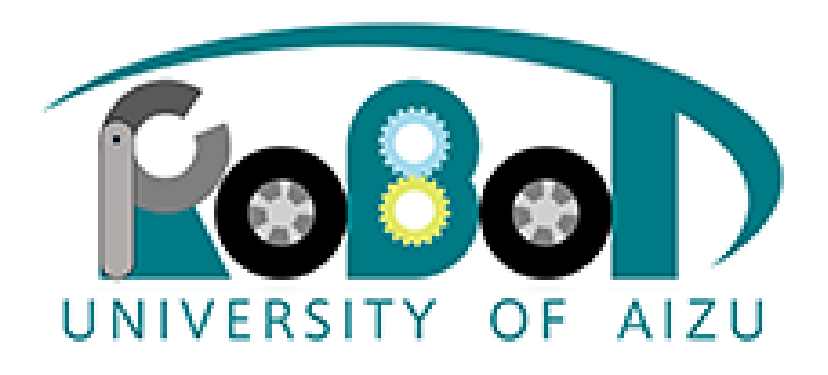

University of Aizu

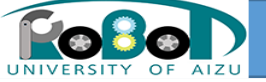

Flipコンポーネントについて

・入力した画像を反転して出力するコンポーネント

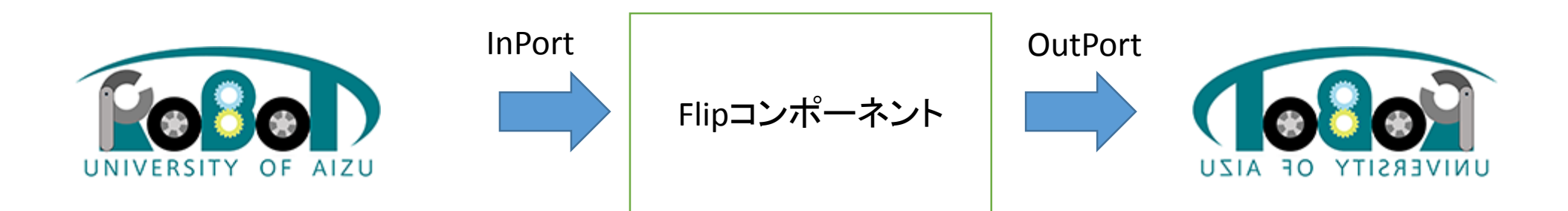

OpenCVのcvFlip関数を利用して作成します。

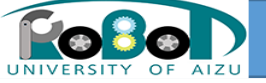

## RTCBuilderについて

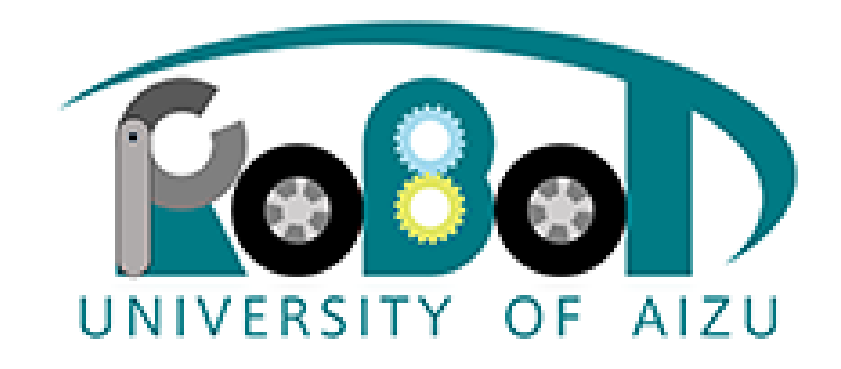

University of Aizu

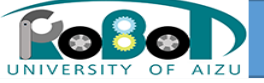

# RTCBuilder概要

- ・RTCBuilderとは?
- コンポーネントの情報を入力し雛形を生成するためのツール。
  - コンポーネントの仕様部分を設定
  - ・各言語向けRTCの雛型を作成
    - C++
    - JAVA
    - Python

| ファイル(F) 編集(E) ソース(S | 5) リファクタリング(T) ナヒ  | ゲート(N) 検索(A) プロジェクト(P) 実行(R) ウィンドウ(W) ヘルプ | (H)         |             |
|---------------------|--------------------|-------------------------------------------|-------------|-------------|
| 📬 🕶 🖩 🖪 🛤 🕴 🕈       | \$ • O • & • 😕 🔗   | • 2 • 7 • • • • • •                       | RTC Buik    | der 🐉       |
| 🛚 パッケージ・ 🛛 🦳        | 🗖 🅕 test 🛛         |                                           |             | - 6         |
| E 🕏                 | ▲ 基本               |                                           |             | -<br>-      |
| RTC.xml             |                    | sic Profile                               |             |             |
|                     | このセクションではRT        | コンポーネントの基本情報を指定します。                       | モジュール名:     | RTE         |
|                     | *モジュール名:           | ModuleName                                |             | この          |
|                     | モジュール概要:           | ModuleDescription                         | モジュール概要:    | RTI         |
|                     | *バージョン:            | 1.0.0                                     |             | ASC         |
|                     | *ベンダ名:             | VenderName                                | パージョン:      | RT=         |
|                     | *モジュールカテゴリ:        | Category                                  | ▼ ベンダ名:     | RTE         |
|                     | コンポーネント型:          | STATIC                                    | •           | ASC         |
|                     | マクティビティ型・          |                                           | モジュールカテゴリ:  | : RTE<br>選択 |
|                     | プラジュビジュ主:          | PERIODIC                                  |             | 使用          |
|                     | コンポーネント種類:         | DataFlow     FSM     MultiMode            | コンポーネント型:   | RTI         |
|                     |                    |                                           |             |             |
|                     | 4<br>基本 アクティビティ デー |                                           | ・環境 RTC.xml | +           |
|                     | Real BuildView S?  |                                           |             | - 6         |
|                     | Bandvici a         |                                           |             |             |
|                     |                    |                                           |             |             |
|                     |                    |                                           |             |             |
|                     |                    |                                           |             |             |
|                     |                    | ModuleName                                |             |             |
|                     |                    |                                           |             |             |
| <b>=</b> \$         |                    |                                           |             |             |

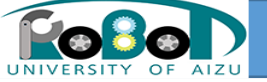

# RTCBuilder起動

• Windows

スタートメニューから「OpenRTM-aist x.y」→「tools」の下の[OpenRTP 1.1.0]から 起動

• Linux

コマンド [openrtp]で起動

### 起動後はワークスペースの選択を行います。

ここでは[rtcws]と記入します。

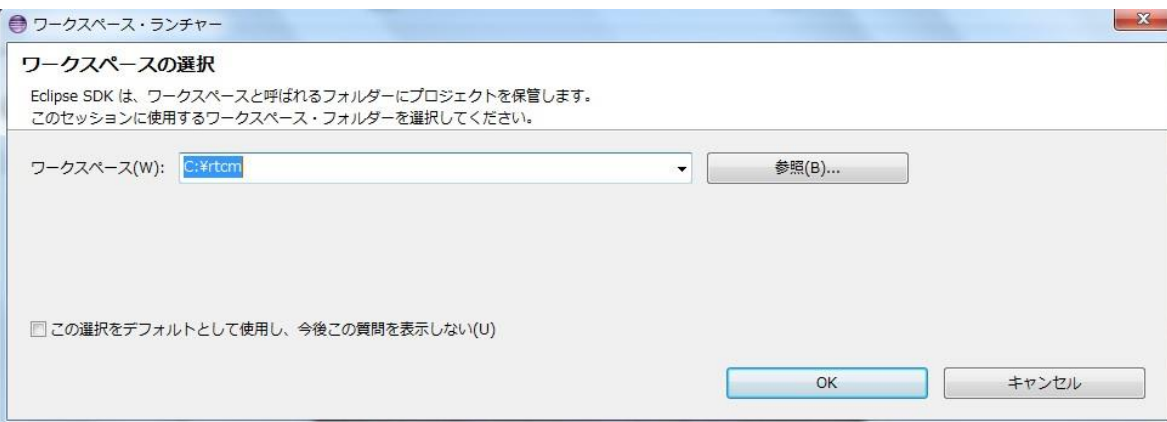

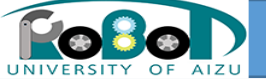

・初回起動時のみ

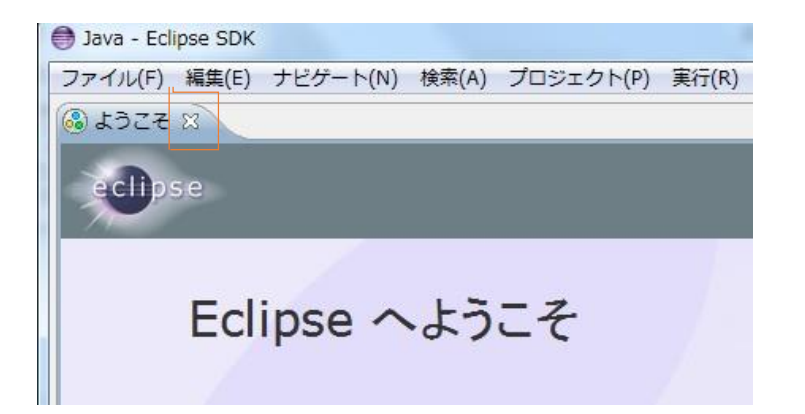

①初回起動時に出てくるようこそ の画面を×ボタンを押し、消します。

②画面右上の[パースペクティブを 開く]を選択し、[その他]を選択

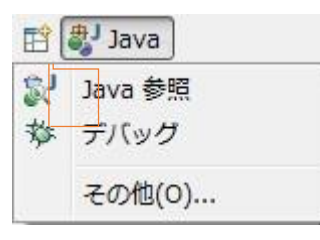

③一覧から[RTCBuilder]を選択して ください。

| 🔚 CVS リポジトリー・エクスプローラー   |  |
|-------------------------|--|
| 裁Java (デフォルト)           |  |
| <sup>と」</sup> Java の型階層 |  |
| 🔊 Java 参照               |  |
| মা RT System Editor     |  |
| RTC Builder             |  |
| ≝ <sup>0</sup> チーム同期化   |  |
| 参 デバッグ                  |  |
| ◆プラグイン開発                |  |
| <u>ト</u> リソース           |  |
|                         |  |
|                         |  |
|                         |  |
|                         |  |
|                         |  |
|                         |  |

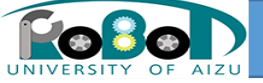

## 新規プロジェクトの作成

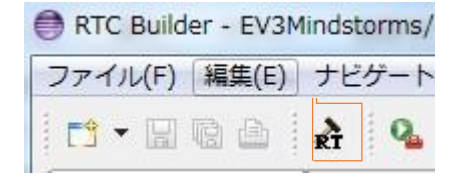

①ツールバー内の[RTとカナヅチ]のアイコンをクリック

### ②プロジェクト名を記入

RT-Component Builder Project

?

| プロジェクト名:Flip |                      |
|--------------|----------------------|
|              |                      |
|              | プロジェクト名(P):          |
|              | 図 デフォルト・ロケーションの使用(D) |
|              | ロケーション(L): C:¥rtcws  |
|              |                      |
|              |                      |
|              |                      |
|              |                      |
|              |                      |
|              |                      |
|              |                      |
|              |                      |
|              |                      |

参照(R)..

キャンセル

完了(F)

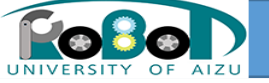

基本プロファイル

## コンポーネントの基本情報の設定

モジュール名: Flip モジュール概要: 任意(Flip component) バージョン: 1.0.0 ベンダ名: 任意(Aizu) モジュールカテゴリ: 任意(Category) コンポーネント型: STATIC アクティビティ型: PERIODIC コンポーネントの種類: DataFlow 最大インスタンス数: 1 実行型: PeriodicExecutionContext 実行周期: 1000.0

| *モジュール名:    | ModuleName               |         |
|-------------|--------------------------|---------|
| モジュール概要:    | ModuleDescription        |         |
| *バージョン:     | 1.0.0                    |         |
| *ベンダ名:      | VenderName               |         |
| *モジュールカテゴリ: | Category                 | a<br>R  |
| コンポーネント型:   | STATIC                   |         |
| アクティビティ型:   | PERIODIC                 | 7       |
| コンポーネント種類:  | DataFlow FSM MultiMode   |         |
| 最大インスタンス数:  | 1                        |         |
| 実行型:        | PeriodicExecutionContext | ÷       |
| 実行周期:       | 1000.0                   |         |
| 既要:         |                          |         |
| RTC Type :  |                          | <u></u> |
| コード生成とパッケー  | -ジ化                      |         |
| コードの牛成およびパッ | ッケージ化を行います。              |         |
|             |                          |         |
| コード生成 パッケー  | -ジ化                      |         |

RI-Component Basic Profile

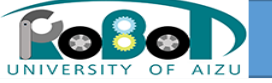

アクティビティ・プロファイル

## コンポーネントで使用予定のアクショコールバックを設定

#### アクティビティ

#### ▼ アクティビティ

このセクションでは使用するアクションコールバックを指定します。

|                        | コンポーネントの初期化と終了処理(     | こ関するアクション     |
|------------------------|-----------------------|---------------|
| onInitialize           | onFinalize            |               |
|                        | 実行コンテキストの起動と停止に       | 関するアクション      |
| onStartup              | onShutdown            |               |
|                        | alive状態でのコンポーネント      | マクション         |
| onActivated<br>onError | onDeactivated onReset | onAborting    |
|                        | Dataflow型コンポーネントの     | )アクション        |
| onExecute              | onStateUpdate         | onRateChanged |
|                        | FSM型コンポーネントのア         | 7クション         |
| onAction               |                       |               |
|                        | Mode型コンポーネントのフ        | アクション         |
| onModeChanged          |                       |               |

#### - Documentation

このセクションでは各アクションの概要を説明するドキュメントを記述します。 上段のアクションを選択すると、それぞれのドキュメントを記述できます。

| アクティビティ名: onActivated | ON OFF |
|-----------------------|--------|
| 動作概要:                 | ^<br>- |
| 事前条件:                 | *      |
| 事後条件:                 | *      |

①使用するアクティビティを選択する ※マウスで選択すると文字が赤くなり アクティビティ名のところに表示されます。

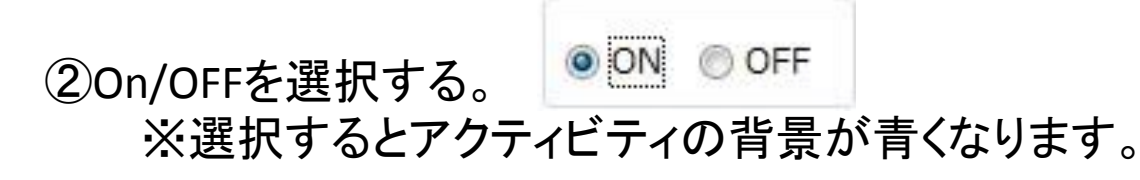

### 選択アクティビティ

- onActivated
- onDeactivated
- onExecute

![](_page_9_Picture_0.jpeg)

データポート・プロファイル

・RTコンポーネントのデータポートを設定

#### データポート

#### ▼ DataPortプロファイル

このセクションではRTコンポーネントのDataPort(データポート)の情報を設定します。

| *ポート名 (InPort) | Add    | *ポート名 (OutPort) | Add    |
|----------------|--------|-----------------|--------|
|                | Delete |                 | Delete |
|                |        |                 |        |

| * | D | et | а | il |  |
|---|---|----|---|----|--|

このセクションではデータボート毎の概要を説明するドキュメントを記述します。 上のデータボートを選択すると、それぞれのドキュメントが記述できます。

ポート名:

| *データ型 RTC::Acceleration2D | •  |
|---------------------------|----|
| 変数名                       |    |
| 表示位置                      |    |
| Documentation             |    |
| 概要説明:                     |    |
| データ型:                     | 12 |
| データ数:                     |    |
| 意味:                       |    |
| 単位:                       | 6  |
| 発生頻度,周期:                  |    |
| 如理插度 周期 ·                 |    |
| KETINGKI PHTU ·           |    |

基本 アクティビティ データポート サービスポート コンフィギュレーション ドキュメント生成 言語・環境 RTC.xml

| *ポート名 (InPort) | Add    |
|----------------|--------|
| originalImage  | Delete |

①追加したいポートの[Add]ボタン を押しポートを追加します。 その後直接名称を変更します。

### ②ポートのデータ型と変数名を入力します。

| *データ型 | RTC::CameraImage | 1 |
|-------|------------------|---|
| 変数名   | originalImage    | 1 |
| 表示位置  | LEFT             |   |

・InPort ポート名: originalImage データ型: RTC::Cameralmage 変数名: originalImage 表示位置: left

・OutPort ポート名: flippedImage データ型: RTC::CameraImage 変数名: flippedImage 表示位置: right

![](_page_10_Picture_0.jpeg)

サービスポート・プロファイル

・RTコンポーネントのサービスポートを設定

#### サービスポート

| RT-Component Service Ports |               | RT-Component Service Port Profile        |   |
|----------------------------|---------------|------------------------------------------|---|
| sv_name                    | Add Port      | このセクションではRTコンポーネントのServicePortの情報を設定します。 |   |
|                            | Add Interface | *ポート名: sv_name                           |   |
|                            | Delete        | 表示位置: LEFT                               |   |
|                            |               | • Documentation                          |   |
|                            |               | 概要説明:                                    |   |
|                            |               |                                          | * |
|                            |               |                                          | * |
|                            |               | I/F概要說明:                                 | _ |
|                            |               |                                          |   |
|                            |               |                                          |   |

### • 今回は使用しません。

![](_page_11_Picture_0.jpeg)

コンフィギレーション・プロファイル

RTコンポーネントのコンフィギレーションを設定

#### コンフィギュレーション・パラメータ

#### - RT-Component Configuration Parameter Definitions

このセクションではRTコンポーネントのコンフィギュレーション・パラメータを指定します。

| *名称 | Add    |
|-----|--------|
|     | Delete |
|     |        |
|     |        |

#### - Detail

このセクションでは各コンフィギュレーション・パラメータの詳細情報を指定します。

| パラメータ名:      |       |  |
|--------------|-------|--|
|              |       |  |
| *データ型        | short |  |
| *デフォルト値      |       |  |
| 変数名:         |       |  |
| 単位:          |       |  |
| 制約条件:        |       |  |
| Widget:      | text  |  |
| Step:        |       |  |
| Documentatio | on    |  |
| データ名:        |       |  |

| Documentation |   |
|---------------|---|
| データ名:         |   |
| デフォルト値:       |   |
| ere           | * |
| GA3237.97 ·   | - |
| ₩位:           |   |
| データ範囲:        |   |
| 制约点升。         | * |
| 1717×171      |   |

+ RT-Component Configuration Parameter

このセクションではシステム・コンフィギュレーション・パラメータを指定します。

| Configuration | デフォルト値 | Add    |
|---------------|--------|--------|
|               |        | Delete |
|               |        |        |
|               |        |        |

基本 アクティビティ データボート サービスボート コンフィギュレーション ドキュメント生成 言語・環境 RTC.xml

#### ①[Add]ボタンを押し追加します。 その後直接名称を変更します。

| *名称      | Add    |
|----------|--------|
| flipMode | Delete |
|          |        |
|          |        |

### ②詳細画面でデータ型、デフォルト値などを記入します。

| *データ型   | int        |                                      |
|---------|------------|--------------------------------------|
| *デフォルト値 | 0          | ーーーーーーーーーーーーーーーーーーーーーーーーーーーーーーーーーーーー |
| 変数名:    | flipMode   | デーン <u>デ</u> ー (mt)                  |
| 単位:     |            |                                      |
| 制約条件:   | (-1, 0, 1) |                                      |
| Widget: | radio      | Widget: radio                        |
| Step:   |            |                                      |

![](_page_12_Picture_0.jpeg)

言語・環境・プロファイル

## • RTコンポーネントの実装する言語,動作環境に関する情報を設定

#### 言語・環境

#### **▼ 言語**

#### このセクションでは使用する言語を指定します

| ◎ C++  |  |
|--------|--|
| 🔘 Java |  |
| Python |  |
| Ruby   |  |

Use old build environment.

#### ▼ 環境

#### このセクションでは依存するライブラリや使用するOSなどを指定します

| rsion      | OS      |        | Add    |
|------------|---------|--------|--------|
|            |         |        | Dele   |
|            |         |        |        |
| 細情報        |         |        |        |
| OS Version |         | Add    | Add    |
|            |         | Delete | Delete |
|            |         |        |        |
|            |         |        |        |
| その他OS情報    |         |        |        |
| の他CPU情報    |         |        |        |
| ライブラリ情報    |         |        |        |
| Namo       | Version | Info.  | Add    |
| Nume       |         |        |        |
| Nume       |         |        | Delete |
| Nume       |         |        | Delete |
| Kunte      |         |        | Delete |

![](_page_13_Picture_0.jpeg)

コード生成

・設定内容を確認

| ・基本情報<br>モジュール名: Flip<br>モジュール概要: 任意(Flip component)<br>バージョン: 1.0.0<br>ベンダ名: 任意(Aizu)<br>モジュールカテゴリ: 任意(Category) | <ul> <li>・選択アクティビティ</li> <li>・ onActivated</li> <li>・ onDeactivated</li> <li>・ onExecute</li> </ul> | ・InPort<br>ポート名: originalImage<br>データ型:<br>RTC::CameraImage<br>変数名: originalImage<br>表示位置: left | •言語<br>C++ |
|----------------------------------------------------------------------------------------------------|----------------------------------------------------------------------------------------------------|-------------------------------------------------------------------------------------------------|------------|
| コンポーネント型: STATIC                                                                                                  | 名称: flipMode                                                                                        | ・OutPort                                                                                        |            |
| アクティビティ型: PERIODIC                                                                                                | データ型: int                                                                                           | ポート名: flippedImage                                                                              |            |
| コンポーネントの種類: DataFlow                                                                                              | デフォルト値: 0                                                                                           | データ型:                                                                                           |            |
| 最大インスタンス数: 1                                                                                                    | 変数名: flipMode                                                                                       | RTC::CameraImage                                                                                |            |
| 実行型: PeriodicExecutionContext                                                                                     | 制約条件: (-1, 0, 1)                                                                                    | 変数名: flippedImage                                                                               |            |
| 実行周期: 1000.0                                                                                                    | Widget: radio                                                                                       | 表示位置: right                                                                                     |            |

# 全ての設定が終わりましたらコード生成を行います。 ・コード生成とパッケージ化 ①コード生成のボタンを押します。

コードの生成およびパッケージ化を行います。

コード生成 パッケージ化

![](_page_14_Picture_0.jpeg)

コンパイルの仕方

![](_page_14_Picture_2.jpeg)

![](_page_15_Picture_0.jpeg)

## cmake

cmakeを使い自分のビルド環境に変更(Windows版)

①cmake起動後, source, binaryのディレクトリを指定 SourceはFlipディレクトリ、binaryはFlip/buildディレク トリを指定。

| ile Tools Options I         | Help                                                               |                                 |                                   |               |
|-----------------------------|--------------------------------------------------------------------|---------------------------------|-----------------------------------|---------------|
| here is the source code:    | C:/test/Flip                                                       |                                 |                                   | Browse Source |
| here to build the binaries: | C:/test/Flip/build                                                 |                                 |                                   | ✓ Browse Buil |
| earch:                      |                                                                    |                                 | Grouped 🔲 Advanced                | 🔂 Add Entry   |
| lame                        |                                                                    | Value                           |                                   |               |
|                             |                                                                    |                                 |                                   |               |
|                             | Press Configure to update and display                              | new values in red, then press G | enerate to generate selected buil | d files.      |
| Configure Generate          | Press Configure to update and display i                            | new values in red, then press G | enerate to generate selected buil | d files.      |
| Configure Generate          | Press Configure to update and display r                            | new values in red, then press G | enerate to generate selected buil | d files.      |
| Configure Generate          | Press Configure to update and display r<br>Current Generator: None | new values in red, then press G | enerate to generate selected buil | d files.      |
| Configure Generate          | Press Configure to update and display i<br>Current Generator: None | new values in red, then press G | enerate to generate selected buil | d files.      |
| Configure Generate          | Press Configure to update and display i                            | new values in red, then press G | enerate to generate selected buil | d files.      |
| Configure Generate          | Press Configure to update and display n                            | new values in red, then press G | enerate to generate selected buil | d files.      |
| Configure Generate          | Press Configure to update and display i                            | new values in red, then press G | enerate to generate selected buil | d files.      |
| Configure Generate          | Press Configure to update and display i                            | new values in red, then press G | enerate to generate selected buil | d files.      |

②[Configure]ボタンを押し、使用するプラットフォー ムを選択してください。

![](_page_15_Picture_6.jpeg)

![](_page_16_Picture_0.jpeg)

### ③[Configure Done]と出た後[Generate]ボタンを押す

| CMake 3.2.1 - C:/test/Flip/build                                                                                                    |                                                                                                    |
|----------------------------------------------------------------------------------------------------|----------------------------------------------------------------------------------------------------|
| File Tools Options Help                                                                                                    |                                                                                                    |
| Where is the source code: C:/test/Flip                                                                                               | Browse Source                                                                                                    |
| Where to build the binaries: C:/test/Flip/build                                                                                      | ▼ Browse Build                                                                                                    |
| Search:                                                                                                    | Grouped Advanced 🔂 Add Entry                                                                                                    |
| Name                                                                                                    | Value                                                                                                    |
| BUILD_DOCUMENTATION                                                                                                    |                                                                                                    |
| BUILD_IDL                                                                                                    |                                                                                                    |
| BUILD_SOURCES                                                                                                    | en en en en en en en en en en en en en e                                                                                                    |
| CMAKE_CONFIGURATION_TYPES                                                                                                    | Debug;Release;MinSizeRel;RelWithDebInfo                                                                                                    |
| CMAKE_INSTALL_PREFIX                                                                                                    | C:/Program Files/Flip                                                                                                    |
| OpenRTM_DIR                                                                                                    | C:/Program Files/OpenRTM-aist/1.1/cmake                                                                                                    |
| PROJECT_VERSION                                                                                                    | 1.0.0                                                                                                    |
| STATIC_LIBS                                                                                                    |                                                                                                    |
| Press Configure to update and display n                                                                                              | ew values in red, then press Generate to generate selected build files.                                                                                |
| Configure Generate Current Generator: Visual Studio 12 2013                                                                          |                                                                                                    |
| OPENRIM_VERSION_MINOR=1                                                                                                    |                                                                                                    |
| OPENRIM_VERSION_PATCH=1                                                                                                    | WERGTON A. D. OPT. OPTIME NO. DEDPENDER. DEVICTION                                                                                                    |
| OPENRIM_CFLAGS=-D_WIN32_;-D_X66_;-D_N1_;-D_03<br>OPENRIM_INCLUDE_DIRS=C:/Program_Files/OpenRIM-aist/1                                | <pre>.version_=4;-D_CRI_SECORE_NO_DEFRECALE;-DINCLODE_SEUD_IN_RE_GII;-DREC_CORE<br/>.1:C:/Program_Files/OpenRTM-aist/1.1/rtm/idl</pre>                 |
| OPENRIM LDFLAGS=                                                                                                    | , o,, 110g1um 1110, opennin u100, 111, 100, 101                                                                                                    |
| OPENRTM_LIBRARY_DIRS=C:/Program_Files/OpenRTM-aist/1<br>OPENRTM_LIBRARIES=optimized;RTC111_vc12;optimized;co<br>OPENRTM_DILC=ompiid1 | 1/bin;C:/Program Files/OpenRTM-aist/1.1/omniORB/4.1.7_vc12/lib/x86_win32<br>ill11_vc12;optimized;omniORB417_rt;optimized;omniDynamic417_rt;optimized;c |
| OPENRTM IDLFLAGS=-bcxx;-Wba;-nf;-IC:/Program Files/O                                                                                 | DpenRTM-aist/1.1/rtm/idl                                                                                                    |
| OPENRIM_IDL_WRAPPER=rtm-skelwrapper.py                                                                                               |                                                                                                    |
| OPENRTM_IDL_WRAPPER_FLAGS=include-dir="";skel-su                                                                                     | (ffix=Skel;stub-suffix=Stub                                                                                                    |
| OpenKIM configuration Found<br>Found Devugent C: (Dregner Files (devugen (bis (devugen e                                             | E                                                                                                    |
| Configuring done                                                                                                    | (c (round Actaron 1.0.2.1 )                                                                                                    |
| Generating done                                                                                                    | *                                                                                                    |
|                                                                                                    | · · · · · · · · · · · · · · · · · · ·                                                                                                    |

### ④[Generate Done]と出た後、binaryに指定したディ レクトリにソリューションファイルが出来てたら完了

![](_page_16_Picture_4.jpeg)

![](_page_16_Picture_5.jpeg)

![](_page_16_Picture_6.jpeg)

- Linux版 下記コマンドを打ち込む
- \$ cd rtcws/Flip
- \$ mkdir build
- \$ cd build
- \$ cmake ..

![](_page_17_Picture_0.jpeg)

ヘッダ、ソースの編集

### ①Cmakeで作成したバイナリーフォルダ内のソリュー ②ソリューションを開き、[Flip.h]と[Flip.cpp]を開き、編集 ションファイルを開きます。 をしてください。

![](_page_17_Picture_3.jpeg)

Microsoft Visual Studio Solution Version: Visual Studio 2013

|    | PACKAGE.vcxproj |
|----|-----------------|
| of | VC++ Project    |
|    | 10.9 KB         |

![](_page_17_Picture_6.jpeg)

10.5 KB PACKAGE.vcxproj.filters VC++ Project Filters File

INSTALL.vcxproj

VC++ Project

509 バイト

• Linux版 下記ファイルを編集する /rtcws/Flip/include/Flip/Flip.h /rtcws/Flip/src/Flip.cpp

![](_page_17_Picture_9.jpeg)

![](_page_18_Picture_0.jpeg)

## CMakeLists.txt

## OpneCVを使用するためにCMakeList.txtを編集します。

①Flip/src内の CMakeList.txtを編集します。

| 増 パッケージ・エクスプロ 🛿 🔷 🗖 🗖                                                                                                    | Flip 📄 CMakeLists.txt 🕱                                                                                                    |                                                                   | - 6 |
|----------------------------------------------------------------------------------------------------|----------------------------------------------------------------------------------------------------|-------------------------------------------------------------------|-----|
| □ 🕏 ▽                                                                                                    | <pre>set(comp_srcs Flip.cpp ) set(ctandalone spcs Flip(own cpp)</pre>                                                                                                    |                                                                   |     |
| <ul> <li>Flip</li> <li>build</li> <li>cmake</li> <li>doc</li> <li>doc</li> <li>include</li> <li>src</li> <li>CMakeLists.txt</li> <li>Flip.cpp</li> <li>FlipComp.cpp</li> <li>CMakeLists.txt</li> <li>COPYING</li> <li>COPYING</li> <li>COPYING.LESSER</li> <li>Flip.conf</li> <li>README.Flip</li> <li>rtc.conf</li> <li>RTC.xml</li> <li>RTC.xml20151209151939</li> </ul> | <pre>set(standalone_srts FlipComp.cpp)  if (DEFINED OPENRTM_INCLUDE_DIRS) string(REGEX REPLACE "-I" ";"     OPENRTM_INCLUDE_DIRS "\${OPENRTM_INCLUDE_DIRS     string(REGEX REPLACE "; ";"     OPENRTM_INCLUDE_DIRS "\${OPENRTM_INCLUDE_DIRS}  if (DEFINED OPENRTM_LIBRARY_DIRS) string(REGEX REPLACE "-L" ";"     OPENRTM_LIBRARY_DIRS "\${OPENRTM_LIBRARY_DIRS     string(REGEX REPLACE "; ";"     OPENRTM_LIBRARY_DIRS "\${OPENRTM_LIBRARY_DIRS}  if (DEFINED OPENRTM_LIBRARY_DIRS)  if (DEFINED OPENRTM_LIBRARY_DIRS)  if (DEFINED OPENRTM_LIBRARY_DIRS)  if (DEFINED OPENRTM_LIBRARIES)  string(REGEX REPLACE "; ";"     OPENRTM_LIBRARIES "\${OPENRTM_LIBRARIES}")  string(REGEX REPLACE "; ";"     OPENRTM_LIBRARIES "\${OPENRTM_LIBRARIES}")  endif (DEFINED OPENRTM_LIBRARIES)  include_directories(\${PROJECT_SOURCE_DIR}/inclu include_directories(\${PROJECT_BINARY_DIR})  include_directories(\${PROJECT_BINARY_DIR}/idl) include_directories(\${PROJECT_BINARY_DIR}/idl) </pre> | RS}")<br>RS}")<br>RS}")<br>RS}")<br>ude)<br>ude/\${PROJECT_NAME}) |     |
|                                                                                                    |                                                                                                    |                                                                   |     |
|                                                                                                    | · 说明                                                                                                    | リソース                                                              | パス  |
|                                                                                                    |                                                                                                    |                                                                   |     |
|                                                                                                    | 4                                                                                                    |                                                                   |     |

![](_page_19_Picture_0.jpeg)

# ビルドの実行

![](_page_19_Picture_2.jpeg)

### ①右クリックでメニューを開きビルドをしてく ださい。エラーが出なければ完了です。

![](_page_19_Picture_4.jpeg)

Linux版
 下記コマンドを打ち込む

\$ cd rtcws/Flip/build
\$ make

![](_page_20_Picture_0.jpeg)

## RTSystemEditorについて

![](_page_20_Picture_2.jpeg)

![](_page_21_Picture_0.jpeg)

# RTSystemEditor概要

・RTコンポーネントを接続してRTシステムを構築するためのツール

![](_page_21_Picture_3.jpeg)

![](_page_22_Picture_0.jpeg)

# RTSystemEditor起動

## パースペクティブの切り替え

![](_page_22_Picture_3.jpeg)

①画面右上の「パースペク ティブを開く」を選択し、さらに [その他]を選択 ②一覧の中から[RT System editor]を選択

| 晶CVS リポジトリー・エクスプローラー    | - |
|-------------------------|---|
| 🐉 Java (デフォルト)          |   |
| <sup>2] Java</sup> の型階層 |   |
| 影 Java 参照               |   |
| RT System Editor        |   |
| RTC Builder             |   |
| ≦ <sup>0</sup> チーム同期化   |   |
| 参デバッグ                   |   |
| ◆ プラグイン開発               |   |
| <b>≧</b> リソース           |   |
|                         |   |
|                         |   |
|                         |   |
|                         |   |
|                         |   |
|                         |   |

![](_page_23_Picture_0.jpeg)

# カメラ関連コンポーネント起動

• Naming Serviceの起動

[スタート]メニューから

- [プログラム]→[OpenRTM-aist 1.1]→ [tools]→[Start Naming Service]
- CameraViewerCompの起動

[スタート]メニューから起動

• OpenCVCameraCompの起動

[スタート]メニューから起動

![](_page_24_Picture_0.jpeg)

ネームサービスへ接続

• 接続方法

#### Name Service Vie 않 ⑦ RepositoryView □ ☆ ☆ ☆ ■ ▼ ①Name Service View のコンセントのア イコンをクリック

| ネームサーバのアドレス | を入力してください。  |                |
|-------------|-------------|----------------|
| [           | •           | (Address:Port) |
| ОК          | <b>+</b> 72 |                |

## ②ネームサーバのアドレスを聞かれるので、ホスト名かIPアドレスを記入

### ③Name Service Viewに記入したものが記 載されれば完了

![](_page_24_Picture_7.jpeg)

![](_page_25_Picture_0.jpeg)

コンポーネント配置

![](_page_25_Figure_2.jpeg)

※System Diagramが開いてない場合は[ON] のボタンをクリックしてください。

 対象コンポーネントをドラックアンド ドロップでコンポーネントを配置

![](_page_26_Picture_0.jpeg)

データポート接続

データポートを接続

![](_page_26_Figure_3.jpeg)

### ①接続元のポートから接続先のポート までドラックアンドドロップ

![](_page_26_Figure_5.jpeg)

③接続しているポートが緑になれば完了

### ②接続プロファイルを記入してOKをクリック

| ConnectorProfileを入  | 力してください。                               |   |
|---------------------|----------------------------------------|---|
| Name :              | ppenCVCamera0.out_Flip0.original_image |   |
| Data Type :         | IDL:RTC/CameraImage:1.0                | • |
| Interface Type :    | corba_cdr                              | Ŧ |
| Dataflow Type :     | push                                   | • |
| Subscription Type : | flush                                  | • |
| Push Rate(Hz) :     |                                        |   |
| Push Policy :       | all                                    | v |
| Skip Count :        |                                        |   |
| 🕅 詳細                |                                        |   |
| 0                   |                                        |   |

![](_page_27_Picture_0.jpeg)

コンポーネントアクティブ

## コンポーネントの起動方法

![](_page_27_Figure_3.jpeg)

①画面の緑の矢印をクリックか、右ク リックから[All Activate]を選択。 コンポーネントが全て緑になれば完了 です。

![](_page_27_Figure_5.jpeg)

![](_page_28_Picture_0.jpeg)

# コンポーネント動作確認

 確認方法
 flipModeの値を変更して画 像が反転することを確認して ください。

| RT System Editor RCP                                 | ×            |
|------------------------------------------------------|--------------|
| File Window Help                                     |              |
|                                                      |              |
| 🌶 Name Ser 👘 Repositor 🖓 🗖 🗑 🔹 *System Diagram 🕱 👘 🖓 |              |
|                                                      | プロパティー       |
| ا ته localhost                                       | 5 Flip0      |
| 0 NB1503013 host_cxt                                 | Path URI     |
| Di CameraViewer0 rtc                                 | Instance Nam |
| D Flip0 rtc                                          | Type Name    |
| DenCVCamera0 rtc                                     | Description  |
|                                                      | Version      |
| OpenCVCamera0 Flip0                                  | Vendor       |
|                                                      | outegory     |
| default<br>ConfigurationSet : default                |              |
| flip_mode                                            |              |
|                                                      |              |
|                                                      |              |
|                                                      |              |
|                                                      | · ·          |
|                                                      | Apply        |
|                                                      |              |
| OK                                                   | +7761        |
|                                                      |              |
|                                                      |              |
|                                                      |              |

![](_page_29_Picture_0.jpeg)

# RTSystemEditor補足説明

![](_page_29_Picture_2.jpeg)

University of Aizu

![](_page_30_Picture_0.jpeg)

## RTC-Library-FUKUSHIMA

• RTC-Library-FUKUSHIMA

OpenRTM-aistを利用した、ロボット・テクノロジー・コンポーネント(RTC)ライブラリ サイト

- 機能
  - イベント情報
  - コンポーネントの登録・検索・ダウンロード

![](_page_30_Picture_7.jpeg)

![](_page_31_Picture_0.jpeg)

# RTC-Library-FUKUSHIMAへのアップロードの 仕方

### 1) RTC-Library-FUKUSHIMAへアクセス

http://rtc-fukushima.jp/

2)ログイン

![](_page_31_Picture_5.jpeg)

![](_page_32_Picture_0.jpeg)

## 3)コンポーネント登録画面 画面上部の「ライブラリー」をクリック、 その後ライブラリの画面下部の「コンポーネント登録」クリック

![](_page_32_Picture_2.jpeg)

![](_page_33_Picture_0.jpeg)

登録手順

1) RTC.xmlファイル読み込み 本日作成したFlipコンポーネント内のRTC.xmlを指定します。 RTCBuilderで入力した内容が登録されます。

### 2) コンポーネント登録情報入力

コンポーネントの登録情報を入力します。 RTC.xmlファイルを読み込んだ場合、概要、問い合わせ先には RTCBuilderの内容が挿入されます。

3) 登録内容確認 「確認する」ボタンを押し、登録内容を確認しください。 コンポーネントの登録情報
コンポーネント名:Flip
概要:Flip component
カテゴリ: カメラ
タグ: C++、OpenCV、画像処理
ファイルアップロード: Flipの中のbuild以下を削除または退 避させzipで圧縮。参照でzipを指定。
同意する:チェック
私はロボットではありません:チェック

![](_page_34_Picture_0.jpeg)

# ネットワーク上の他のRTCとの接続

• IPアドレスの確認

1)スタートメニュー中の「全てのプログラム」-「アクセサリ」-「コマンドプ ロンプト」

- 2)コマンド「ipconfig」を実行
- 他PC上で動作するRTCとの接続

1)隣の方のIPアドレスを聞く

2)RTSystemEditorの「ネームサーバを追加」をクリックして、上記のIPア ドレスを入力する

![](_page_35_Picture_0.jpeg)

引用元

## このスライドは下記文献を参考に作成しています。

• RTコンポーネントの作成入門 http://www.openrtm.org/openrtm/sites/default/files/5820/150624-02.pdf

(2016/01/07アクセス)